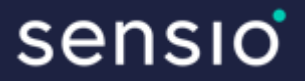

# Mer tid för Omsorgen

## UTBILDNING FÖR VÅRDPERSONAL

Trygghetsskapande teknik

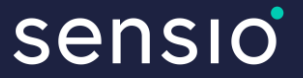

# PERSONALROLLER

## ADMINISTRATÖRER OCH OMSORGSPERSONAL

# **TVÅ OLIKA ROLLER**

### sensio

#### **Administratörerna**

#### jobbar i webbgränssnittet *Välfärdsportalen*:

- Skapa nya användare
- Lägga till/ta bort och administrera larmtillbehör
- Ta fram rapporter/händelseloggar

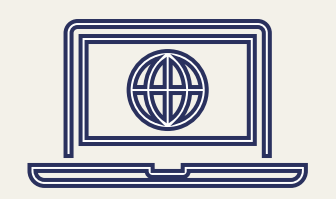

#### Omsorgspersonalen jobbar i

#### appen Sensio Pocket

- Ta emot larm
- Kvittera larm
- Göra digital tillsyn
- Närvaromarkera sig

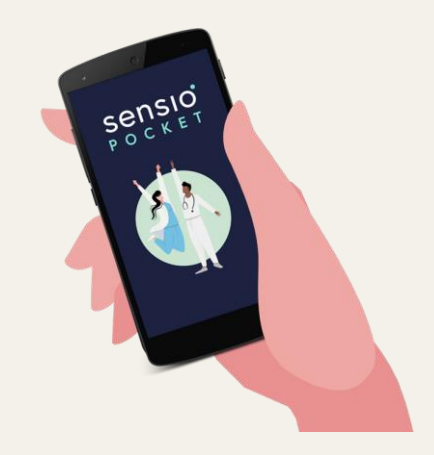

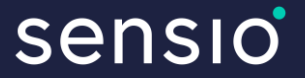

# **APPEN POCKET**

APP FÖR LARMMOTTAGANDE

## FÖRSTA INLOGGNINGEN

- Klicka på "Har du glömt ditt lösenord"
- Skriv in din jobbmejladress

| • •                         |                                       |
|-----------------------------|---------------------------------------|
| sensio                      | sensio                                |
| Logga in med lokalt konto   | Glömt lösenord<br>E-post/användarnamn |
| Lösenord                    | Skicka förfrågan                      |
| Logga in                    |                                       |
| Har du glömt ditt lösenord? |                                       |
|                             |                                       |
| III O <                     | III O <                               |
|                             |                                       |

sensio

## **ATT LOGGA IN**

- Inloggning med e-post och lösenord
- Välj din roll (avdelning/grupp)
- Du får endast larm från den avdelning/grupp som du är inloggad på

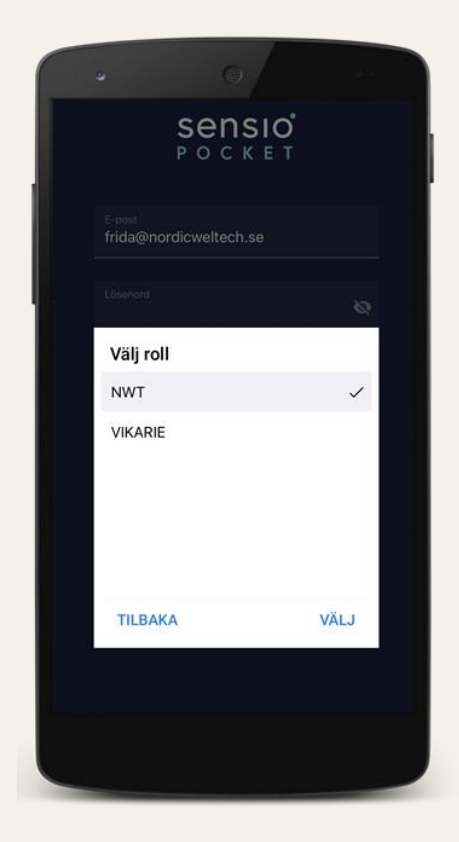

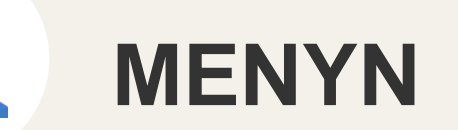

sensio

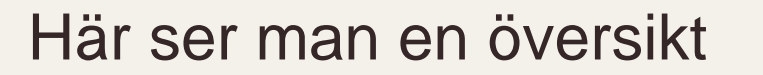

över de funktioner som finns

i appen:

- Översikt
- Larmhistorik
- Brukare
- Personal

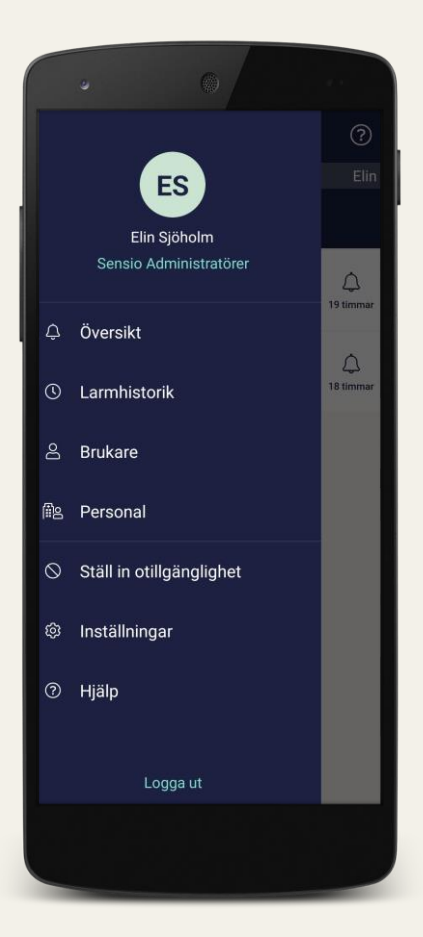

# LARMÖVERSIKT

- Automatisk filtrering av viktiga händelser (äldst larm = högst upp i varje färgkategori)
- Tidpunkt för larmen
- Detaljerad information (om brukaren och vilken utrustning som har utlöst larmet).

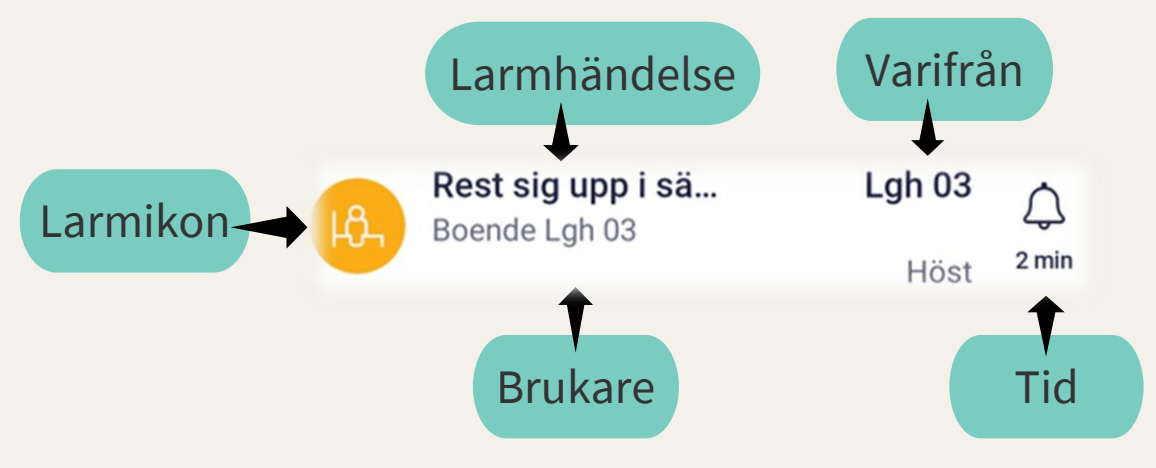

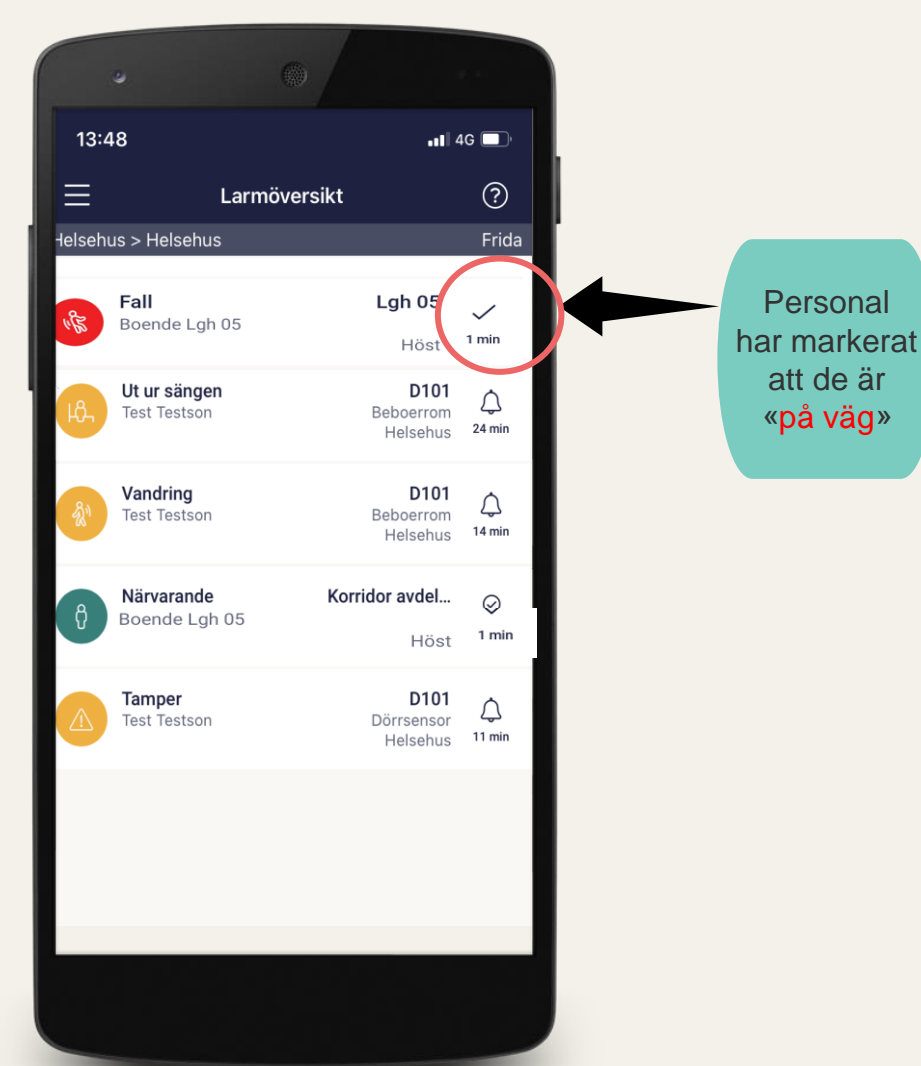

## **DETALJERAD INFORMATION** sension **OM ETT LARM**

- Vilken **typ** av larm.
- Tid sedan larmet inkommit.
- Vilken bostad/brukare larmet inkommit från.
- Vilken zon bostaden tillhör (avdelning).
- Besvara larmet genom att trycka på
   väg, alternativt ser om en kollega redan
   besvarat larmet.
- Avvisa larm, återgår till larmöversikt.

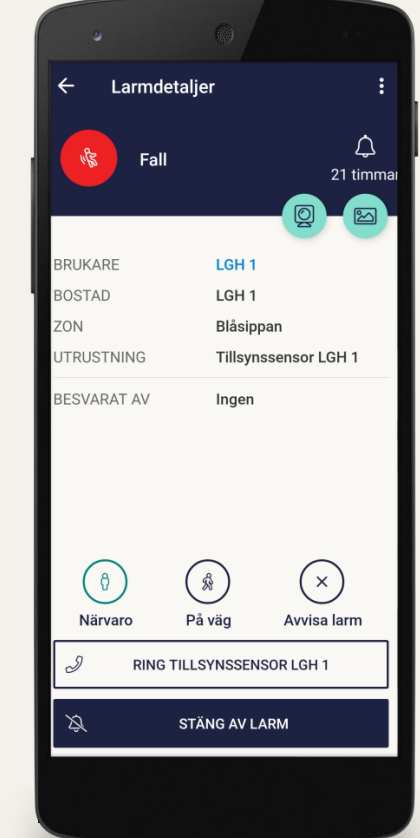

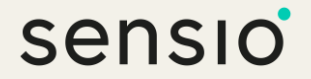

## **BESVARA ETT LARM**

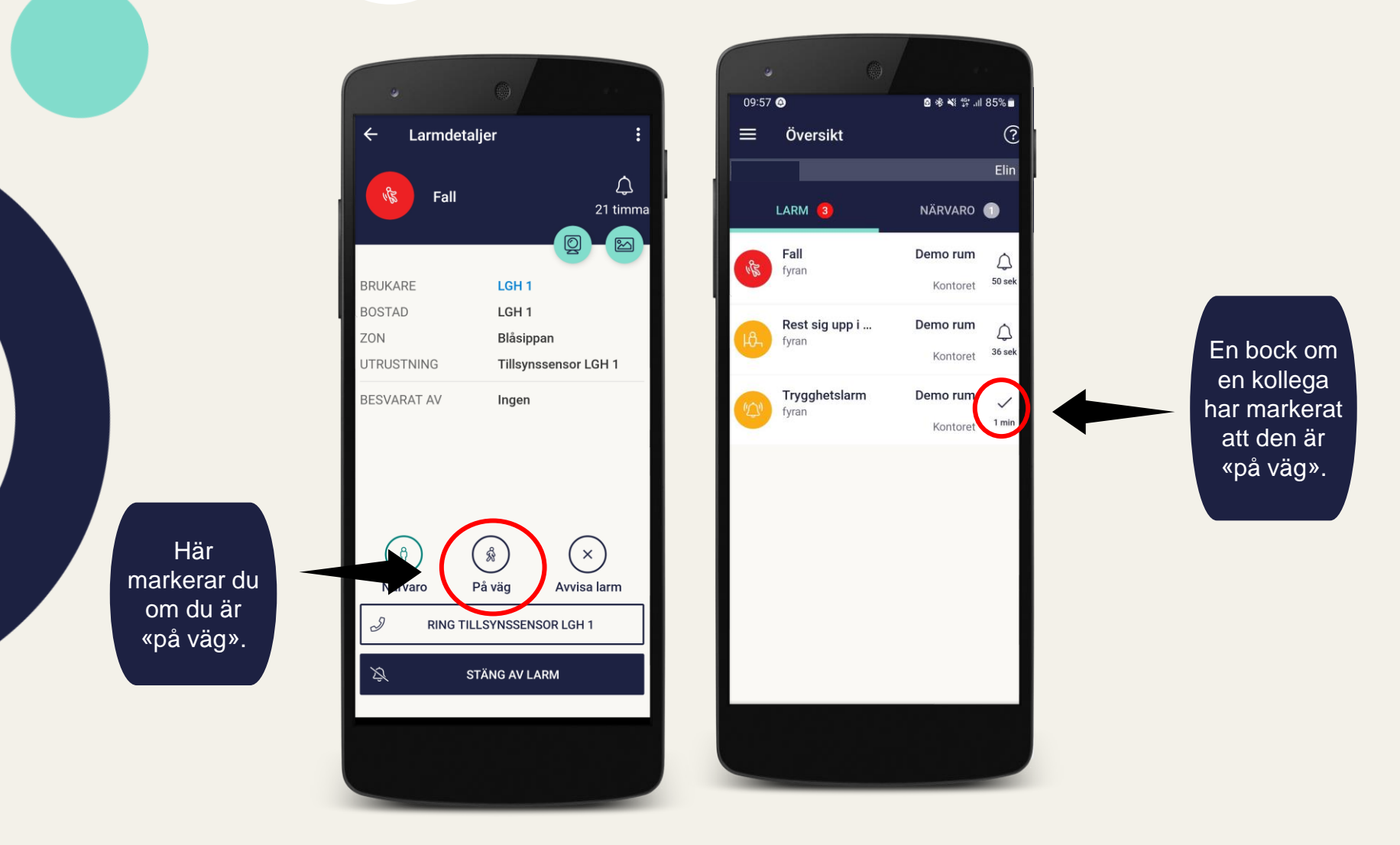

# NÄRVAROMARKERING

Glöm inte att **närvaromarkera dig** vid besök i brukarens bostad.

Du kan närvaromarkera dig:

- Via NFC-tagg
- I Sensio Pocket

Under tiden det finns en **aktiv närvaromarkering** i bostaden, **presenteras ej** larmen i Sensio Pocket. Enda **undantaget** är **assistanslarm** och **nödanrop**.

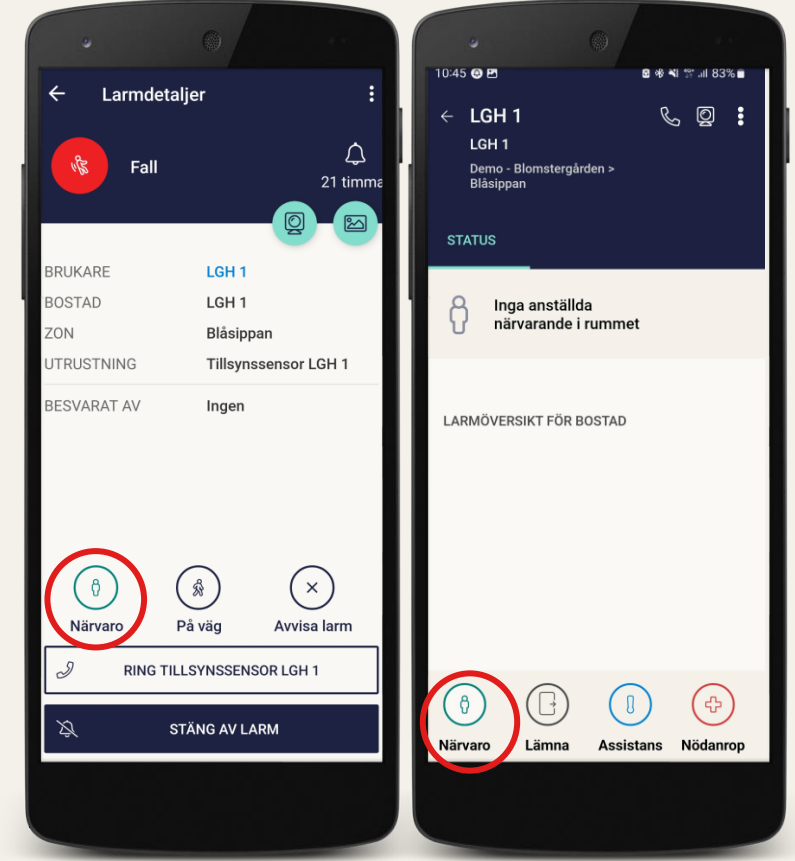

sensio

## NÄRVAROMARKERING VIA NFC-TAGG

- 1. Lås upp telefonen och håll telefonens NFC-läsare över Sensio-taggen.
- 2. En lyckad närvaromarkering utlöser vibrationer och ett bekräftelsemeddelande.
- Ta bort din närvaro genom att hålla telefonen över Sensio-taggen och tryck på "UT" på telefonen.

#### OBS! Under tiden man är närvaromarkerad går inte alla larm

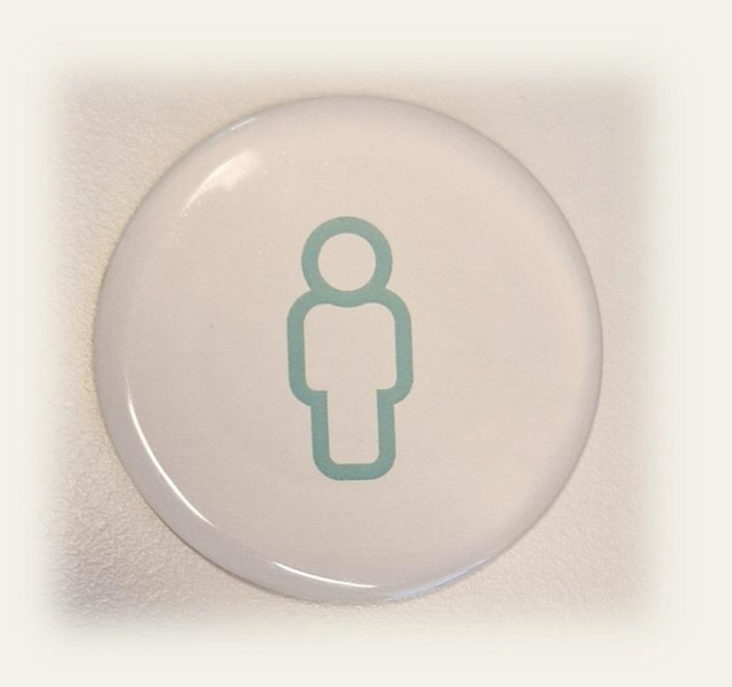

sensio

## sensio TILLKALLA HJÄLP FRÅN EN KOLLEGA

1. I Pocket

| . 0                                                                                          |       |
|----------------------------------------------------------------------------------------------|-------|
| <ul> <li>← LGH 1</li> <li>LGH 1</li> <li>Demo - Blomstergården &gt;<br/>Blåsippan</li> </ul> | & Q : |
| STATUS                                                                                       |       |
| Inga anställda<br>närvarande i rumme                                                         | et    |
| LARMÖVERSIKT FÖR BOSTAD                                                                      |       |

Tryck på **Nödanrop** eller

Assistans.

Assistanslarm = skickas till närmsta kollegorna

**Nödanrop =** skickas till en större grupp

#### 2. Via larmklocka

Om någon är **närvaromarkerad** inne hos brukaren och man trycker på brukarens larmknapp övergår det till assistanslarm.

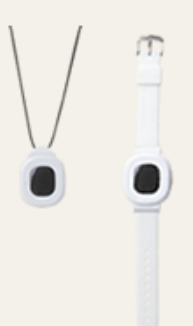

# Sensio STÄLL IN OTILLGÄNGLIGHET

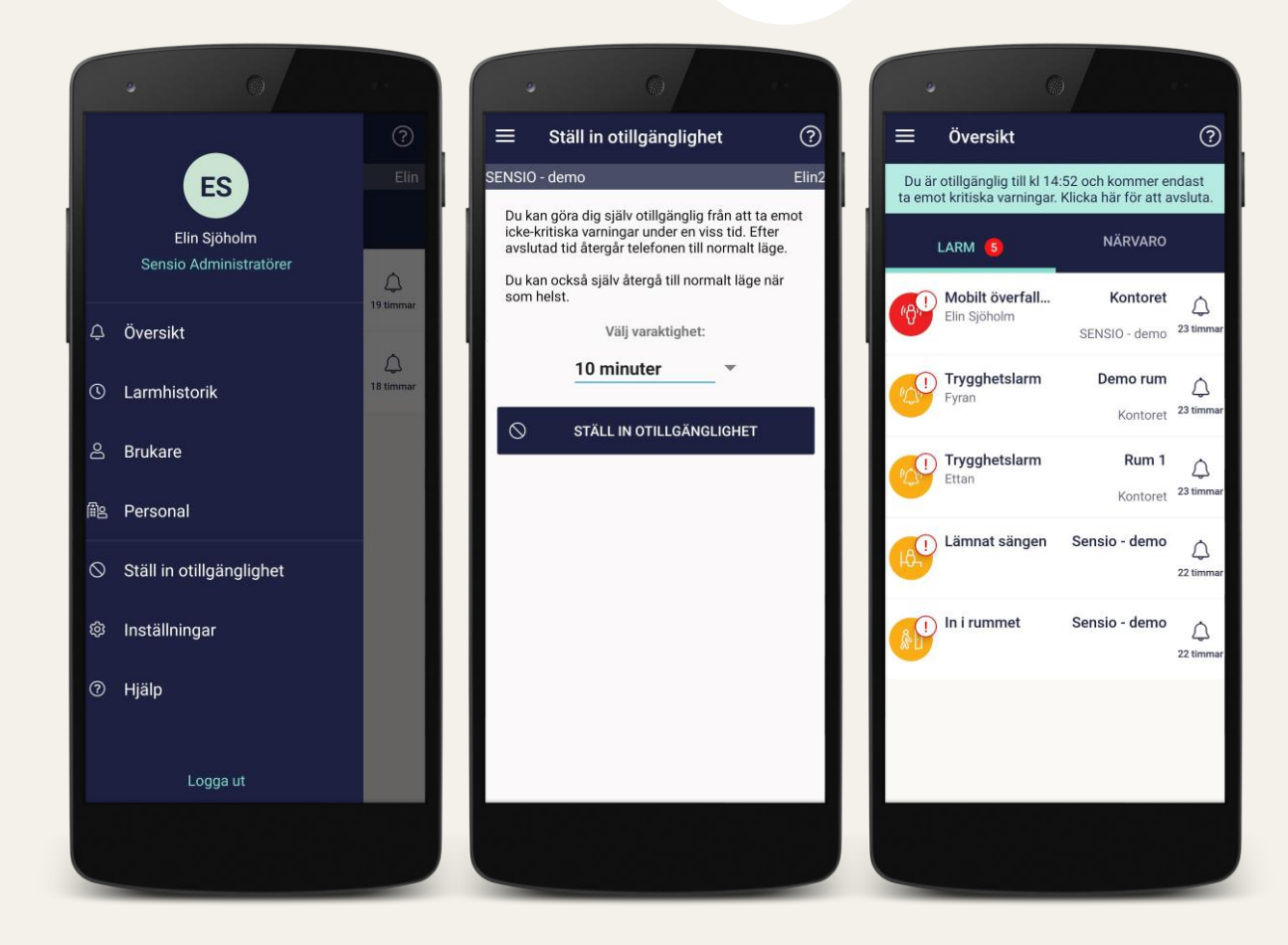

- En anställd kan välja att göra sig otillgänglig under en viss tidsperiod.
- Under tiden du är otillgänglig kommer du endast erhålla kritiska larm (röda larm).
- Används främst när en personal håller rast för att inte behöva logga ut och in i appen vid rast.

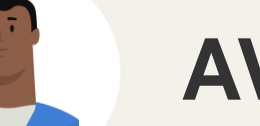

## **AVVISA LARM**

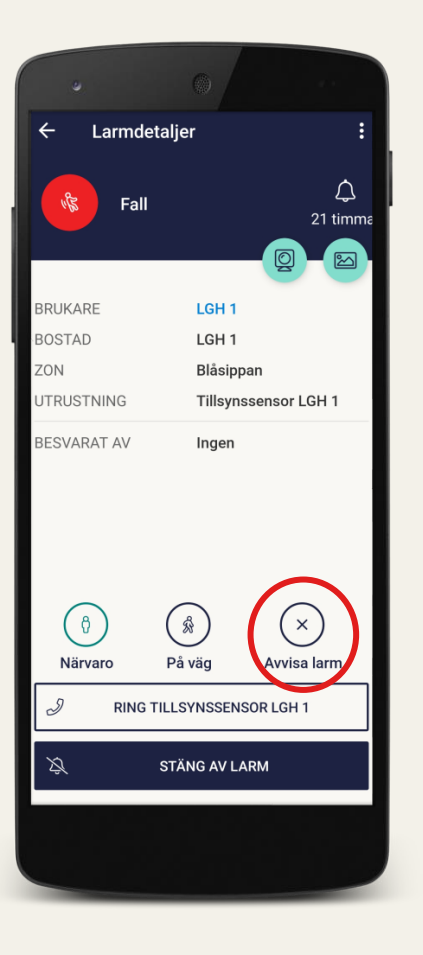

 Har du inte möjlighet att hantera larmet kan du avvisa larmet, så att det eskaleras till nästa tillgängliga mottagare. sensio

Detta görs genom att trycka på larmet och sedan välja "Avvisa larm".

sensio

# **BEHÖVER DU HJÄLP?**

Kontakta **administratörerna/superanvändarna** som i sin tur sköter kontakt med Sensio vid behov

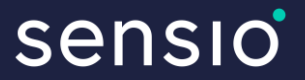

# TACK!

Frågor?